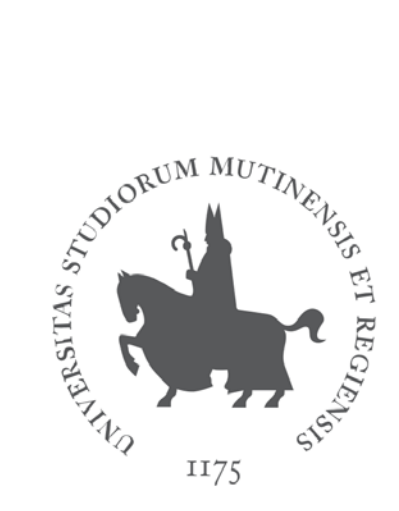

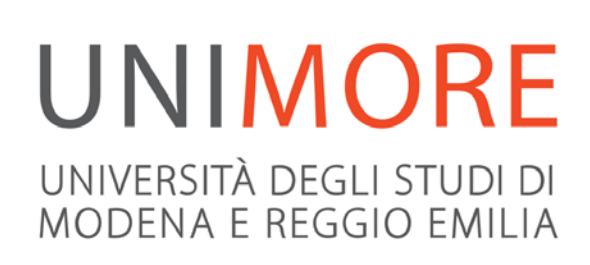

# Guida alla domanda di riconoscimento crediti per il percorso MoRePEF24

Ultimo aggiornamento: 29/12/2017

A cura del servizio Help On-line Direzione Pianificazione, Valutazione e Servizi Informatici Applicativi

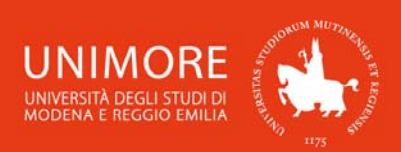

In questa guida puoi trovare le indicazioni che ti consentono di inoltrare la domanda di riconoscimento crediti per il percorso MoRePEF24.

Prima di procedere con l'inoltro della domanda di riconoscimento, leggi attentamente l'Avviso per l'iscrizione per verificare quali siano i requisiti richiesti. L'Avviso è disponibile all'indirizzo web <u>http://www.unimore.it/didattica/PEF24crediti.html</u>.

Ricorda che per completare l'iscrizione al percorso, devi provvedere all'immatricolazione, nei termini indicati dall'Avviso (<u>http://www.unimore.it/didattica/PEF24crediti.html</u>), seguendo le indicazioni riportate nella "Guida alla immatricolazione on-line al percorso MoRePEF24" che trovi all'indirizzo <u>http://www.unimore.it/servizistudenti/guideesse3.html</u>.

Per inoltrare la domanda di riconoscimento devi registrarti come utente dell'Ateneo ottenendo in tal modo le credenziali (nome utente e password) per accedere e compiere le necessarie procedure. Tale registrazione non comporta alcun onere.

## INDICE:

| 1. | ŀ | Accesso al sistema                                     | 3  |
|----|---|--------------------------------------------------------|----|
| 2. | C | Compilazione della domanda di riconoscimento           | 4  |
| 2. | 1 | Scelta del corso                                       | 5  |
| 2. | 2 | Inserimento dei dati relativi ai titoli di accesso     | 6  |
| 2. | 3 | Inserimento degli allegati                             | 10 |
| 2. | 4 | Annullamento o continuazione di un processo in sospeso | 13 |
| 2. | 5 | Completamento della domanda                            | 14 |
| 3. | E | sito della valutazione                                 | 15 |
| 4. | I | mmatricolazione on-line                                | 15 |

Informazioni relative al percorso MoRePEF24 offerto da UNIMORE: <u>http://www.unimore.it/didattica/PEF24crediti.html</u>.

**Contatti:** Ufficio Formazione Insegnanti Segreteria Postlaurea tel: 059 205 6097 - fax: 059 205 6574 e-mail: <u>formazioneinsegnanti@unimore.it</u>  $\overline{}$ 

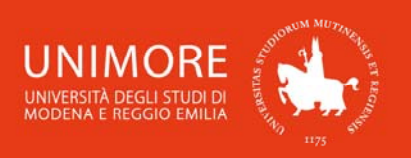

# 1. Accesso al sistema

Collegati all'indirizzo web http://www.esse3.unimore.it e si aprirà la pagina seguente (Fig. 1):

| UNIMC<br>UNIVERSITÀ DEGLI<br>UNIVERSITÀ DEGLI<br>MODENA E REGGIO | RE Servizi web per studenti e docenti                                                                                                    |
|------------------------------------------------------------------|----------------------------------------------------------------------------------------------------|
| Home Ateneo Help                                                 | ita 🔀 eng                                                                                                    |
| Area Riservata                                                   | Didattica » Direzione Servizi agli Studenti - Servizi didattici                                                                                                    |
| Registrazione<br>Login                                           | Direzione Servizi agli Studenti - Servizi didattici                                                                                                    |
| Password dimenticata<br>La mia email                             | IMMATRICOLAZIONI E ISCRIZIONI ANNO ACCADEMICO 2016/2017                                                                                                    |
| Didattica                                                        | E' possibile inoltrare domanda di valutazione per l'accesso ad uno dei seguenti corsi di Laurea Magistrale di secondo livello<br>erogati interamente in lingua inglese: |
| Corsi di Laurea                                                  | Ingegneria Elettronica -ELECTRONIC ENGINEERING link.                                                                                                    |
| Corsi di Specializzazione                                        | • Fisica -PHYSICS link.                                                                                                    |
| Dottorati di ricerca                                             | • Lingue per la comunicazione nell'impresa e nelle organizzazioni internazionali - Languages for communication in                                                       |
| Master di primo livello                                          | International enterprises and organizations link.                                                                                                    |
| Master di secondo livello                                        | Management Internazionale - INTERNATIONAL MANAGEMENT link.                                                                                                    |
| Offerte di Tirocinio                                             | Procedere prima con la registrazione (se non sei mai stato studente Unimore) e poi seleziona "Valutazioni e Test". Per i                                                |
| ▶ Esami                                                          | candidati con titolo di studio italiano che si iscrivono alla Laurea Magistrale in Management Internazionale è necessario                                               |
| Bacheca Appelli d'esame                                          | completare la domanda collegandosi allo specifico link indicato nel bando.                                                                                              |
| Bacheca Appelli di Laurea                                        | Guida alla domanda di valutazione link.                                                                                                    |
|                                                                  |                                                                                                    |

#### Fig. 1 – Home page di ESSE3

 <u>SE SEI UN UTENTE GIÁ REGISTRATO</u> (anche in passato): hai già le credenziali di accesso per accedere tramite la funzione "Login" (Fig. 1) posta nella sezione "Area riservata" del menù di sinistra. Ti troverai a compiere l'accesso al servizio come descritto nella Fig. 2 riportata di seguito in questa guida.

Se hai dimenticato il nome utente e/o la password, segui le indicazioni riportate nella homepage o al link "Password dimenticata" del sito www.esse3.unimore.it.

<u>SE NON SEI UN UTENTE GIÀ REGISTRATO</u>: clicca la voce "Registrazione" posta sotto la sezione Area riservata del menù di sinistra e procedi compilando tutti i dati richiesti. All'indirizzo web <u>http://www.unimore.it/servizistudenti/guideesse3.html</u> puoi trovare la "Guida alla registrazione on-line" che descrive dettagliatamente la procedura che devi compiere. Completando la registrazione, otterrai le tue credenziali UNIMORE (nome utente e password) che ti consentiranno di accedere ad ESSE3.

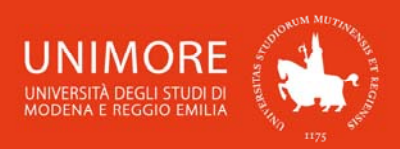

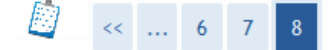

#### Registrazione: Registrazione Conclusa

Sono state inserite correttamente tutte le informazioni richieste. Per entrare nella nuova Area Personale è necessario eseguire l'operazione di Login inserendo, quando richiesto, le chiavi d'accesso riportate sotto. Si consiglia di trascrivere queste informazioni in modo sicuro, per gli accessi futuri.

| Credenziali                                                                                                    |                                                                                                    |
|----------------------------------------------------------------------------------------------------|----------------------------------------------------------------------------------------------------|
| Nome                                                                                                    | NOME                                                                                                    |
| Cognome                                                                                                    | COGNOME                                                                                                    |
| E-mail                                                                                                    | email.address@domain.com                                                                                              |
| Nome Utente                                                                                                    | 185607                                                                                                    |
| Password                                                                                                    | XXXXXXXXX                                                                                                    |
| Le credenziali d'accesso sono state inviate correttamo<br>Si consiglia di attendere circa 1 minuto prima di es<br>dei dati di registrazione. | ente per posta elettronica all'indirizzo da lei inserito.<br>seguire il login al sito, per consentire l'aggiornamento |

Procedi con l'autenticazione

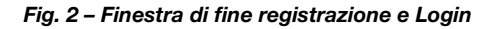

## 2. Compilazione della domanda di riconoscimento

Una volta ottenuto l'accesso all'area riservata clicca la voce "Valutazioni e Test" (Fig. 3).

| NOME COGNOME                                                                                    | номе<br>Area Utenti Registrati - Benvenuto NOME COGNOME |
|-------------------------------------------------------------------------------------------------|---------------------------------------------------------|
| <ul> <li>Area Riservata</li> <li>Esci</li> <li>Cambia Password</li> <li>La mia email</li> </ul> | Organizzazione dell'Area Registrato                     |
| Area Registrato     Anagrafica                                                                  |                                                         |
| Ammissione<br>Valutazioni e Test                                                                |                                                         |
| Esami di Stato<br>Immatricolazione<br>Certificati                                               |                                                         |

Fig. 3 – Posizione del link per "Valutazioni e Test"

In questa pagina vengono visualizzati tutti i test/procedure di valutazione per i quali hai già eventualmente inoltrato domanda (sia in stato provvisorio che definitivo): puoi infatti inoltrare più domande di valutazione per diversi Corsi di Studio.

<u>Attenzione</u>: l'elenco mostra sia le domande in stato "provvisorio" sia quelle in stato "definitivo". Per verificare lo stato dell'iscrizione cliccane la descrizione.

Per procedere con l'inoltro della domanda di valutazione clicca il pulsante

Л

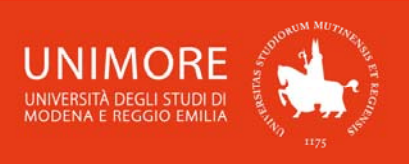

## 2.1 Scelta del corso

Nelle pagine successive dovrai scegliere la tipologia di valutazione alla quale vuoi iscriverti ed il relativo Corso. Tra le opzioni proposte, scegli prima "Percorso MoRePEF24" e, nella pagina successiva, "Riconoscimento CFU ed inoltro piano di studi Percorso MOREPEF24"(Fig. 4).

Clicca il pulsante Avanti per procedere.

|                                                                     | Lista test di valutazione                                                                                                    |
|---------------------------------------------------------------------|----------------------------------------------------------------------------------------------------|
| A 1 2 3 B 1 >>                                                      | Selezionare il test di valutazione al quale si intende iscriversi.                                                                                                    |
| Scelta categoria concorso                                           | Scelta del test di valutazione                                                                                                    |
| Selezionare la categoria del concorso al quale si intende accedere. | Test* <ul> <li>              Riconoscimento CFU ed inoltro piano di studi Percorso MOREPEF24 dal 21/12/2017      </li> <li>             13:00 al 10/01/2018 23:59         </li> </ul> |
| Categoria concorso* © Percorso MOREPEF24 © Placement test           | Dettaglio<br>MOREPEF24 - Percorso MOREPEF24                                                                                                    |
| Indietro Avanti                                                     | Indietro                                                                                                    |

Fig. 4 – Scelta della tipologia di test/valutazione ed elenco dei Corsi di Studio disponibili

Dopo la conferma, ti sarà chiesto di controllare la correttezza dei tuoi dati anagrafici presenti nel sistema.

Verifica i dati, aggiorna eventuali informazioni scorrette e clicca il pulsante Conferma per continuare.

In seguito (Fig. 5) dovrai specificare se ti sia necessaria la predisposizione di adeguate risorse per invalidità.

Compila i dati richiesti o clicca Avanti per continuare.

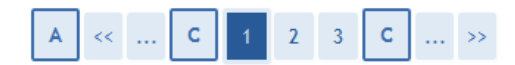

Scelta categoria amministrativa ed ausili di invalidità

Area riservata a coloro che hanno necessità di avvalersi di un ausilio per poter svolgere l'eventuale prova (se prevista dal concorso).

Si ricorda che a seguito di dichiarazione di disabilità è necessario consegnare al Servizio accoglienza studenti disabili dell'Ateneo la certificazione di invalidità o diagnosi clinica di DSA entro 10 giorni prima della data della prova di ammissione. Per maggiori informazioni contattare: disabilita@unimore.it

Ausilio allo svolgimento delle prove —

Richiedo l'ausilio per lo ○ Sì ⊚ No svolgimento della prova (L. 104/92 e succ. modifiche)

#### **Prove previste**

| Descrizione | Tipo   | Data | Ora | Sede |
|-------------|--------|------|-----|------|
| TITOLI      | Titoli |      |     |      |

Indietro Avanti

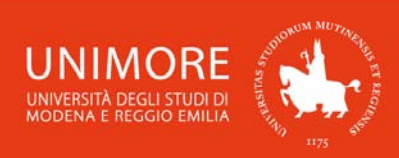

L

н

I.

I

L I

I

## 2.2 Inserimento dei dati relativi ai titoli di accesso

Se non ancora presenti nel sistema, ti sarà richiesto di inserire i dati relativi ai titoli di studio obbligatori di cui sei in possesso, cioè titolo di Scuola Superiore e titolo Universitario (Fig. 6).

\_ \_ \_ \_ \_ \_ \_ \_ \_ \_ \_ \_ \_ \_ \_ \_ \_

ATTENZIONE! Le tipologie di titoli proposte (Fig. 11) si riferiscono alle seguenti :

Laurea di Primo Livello: titolo di studio universitario di primo livello rilasciato a conclusione L dei Corsi di Laurea di durata triennale attivati ai sensi dei D.M. 509/99 e 270/04;

Laurea Magistrale: titolo di studio universitario di secondo livello rilasciato a conclusione dei Corsi di Laurea Magistrale attivati ai sensi del D.M. 270/04;

Laurea Specialistica: titolo di studio universitario di secondo livello rilasciato a conclusione dei Corsi di Laurea Specialistica attivati ai sensi del D.M. 509/99;

Laurea: titolo di studio universitario a ciclo unico del vecchio ordinamento rilasciato a conclusione dei Corsi di Laurea attivati prima della riforma universitaria del 1999 (ante D.M. 509/99);

Diploma Universitario: titolo di studio universitario rilasciato a conclusione di corsi di durata biennale o triennale attivati prima della riforma universitaria del 1999 (ante D.M. 509/99);

Scuola diretta ai fini speciali: diploma post-secondario per l'esercizio delle professioni a conclusione di corsi attivati prima della riforma universitaria del 1990;

Titolo straniero: titolo di studio universitario rilasciato da Università straniere ed analogo ad un titolo di studio universitario rilasciato da Università italiane.

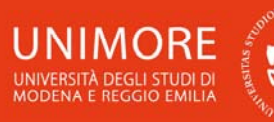

#### Guida alla domanda di riconoscimento crediti per il percorso MoRePEF24

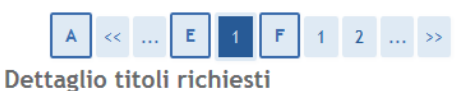

Per proseguire è necessario dichiarare i titoli di studio. Per primi vengono mostrati i titoli di studio obbligatori, mentre le varie opzioni mostrano titoli che sono alternativi fra loro. Nelle pagine seguenti verranno chiesti i dati relativi ai titoli di studio conseguiti negli anni precedenti.

Titoli di Studio Alternativi

A Per proseguire è necessario completare l'inserimento di tutti i titoli di studio di almeno un blocco opzionale. Le varie opzioni mostrano titoli che sono alternativi fra loro:

#### Opzione 1:

| Stato<br>blocco | Titolo                     | Note | Stato<br>Titolo | Azioni    |
|-----------------|----------------------------|------|-----------------|-----------|
|                 | Laurea di Primo Livello    |      | 0               | Inserisci |
| •               | Titolo di Scuola Superiore |      | ۲               | Inserisci |

#### Opzione 2:

| Stato<br>blocco | Titolo                     | Note | Stato<br>Titolo | Azioni    |
|-----------------|----------------------------|------|-----------------|-----------|
|                 | Laurea Magistrale          |      | 0               | Inserisci |
| *               | Titolo di Scuola Superiore |      | 0               | Inserisci |

#### Opzione 3:

| Stato<br>blocco | Titolo                     | Note | Stato<br>Titolo | Azioni    |
|-----------------|----------------------------|------|-----------------|-----------|
|                 | Laurea Specialistica       |      | ۲               | Inserisci |
| ¥               | Titolo di Scuola Superiore |      | 0               | Inserisci |

#### Opzione 4:

| Stato<br>blocco | Titolo                     | Note | Stato<br>Titolo | Azioni    |
|-----------------|----------------------------|------|-----------------|-----------|
| -               | Laurea                     |      | 0               | Inserisci |
| •               | Titolo di Scuola Superiore |      | ۲               | Inserisci |

#### Opzione 5:

| Stato<br>blocco | Titolo                     | Note | Stato<br>Titolo | Azioni    |
|-----------------|----------------------------|------|-----------------|-----------|
| _               | Titolo di Scuola Superiore |      | 0               | Inserisci |
| •               | Diploma Universitario      |      | 0               | Inserisci |

#### Opzione 6:

| Stato<br>blocco | Titolo                          | Note | Stato<br>Titolo | Azioni   |
|-----------------|---------------------------------|------|-----------------|----------|
|                 | Titolo di Scuola Superiore      |      | 0               | Inserisc |
| $\checkmark$    | Scuola diretta ai fini speciali |      | 0               | Inserisc |
| pzion           | e 7:                            |      |                 |          |
| Opzion<br>Stato | e 7:<br>Titolo                  | Note | Stato           | Azioni   |

Indietro Procedi

Fig. 6 – Titoli di accesso richiesti

Cliccando il pulsante in corrispondenza del titolo di studio che intendi dichiarare, ti sarà chiesto di specificare in quale Istituto/Ateneo lo hai conseguito (Figg. 7).

7

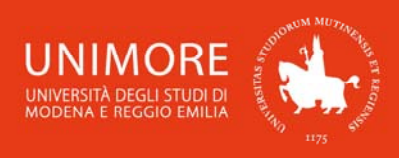

## • Titolo di Scuola Superiore

| Attenzione! Dichiarando il titolo di S<br>quale lo hai conseguito. Per farlo, de                                                                                               | Scuola s<br>evi sceg                                   | Superiore d<br>gliere la pro                                                 | ovrai s<br>vincia                      | pecifi<br>ed il (            | care l'<br>comur                    | lstituto<br>ne in cu                 | presso il<br>ui si trova              |
|----------------------------------------------------------------------------------------------------|--------------------------------------------------------|------------------------------------------------------------------------------|----------------------------------------|------------------------------|-------------------------------------|--------------------------------------|---------------------------------------|
| l'istituto e cliccare il pulsante Cerca Istitu<br>Verifica attentamente l'elenco deg<br>istituti proposti potrebbero avere<br>verifica che l'indirizzo sia giusto<br>corretta. | li istitu<br>denom<br>e che l                          | ti proposti<br>inazioni no<br>la denomin                                     | e sce<br>on aggi<br>nazione            | gli qu<br>ornat<br>sia       | iello j<br>ie, ai<br>almer<br>– – – | oiù cor<br>fini de<br>no parz        | retto. Gli<br>lla scelta<br>zialmente |
|                                                                                                    | A <<<br>Ricerca Ist                                    | C 1 E<br>ituto Superiore                                                     | 1 2                                    | >>                           |                                     |                                      |                                       |
|                                                                                                    | Per inserire com<br>Dall'elenco che<br>staffimmatricol | rettamente il nome dell'i<br>ti verrà proposto selezior<br>azioni@unimore.it | stituto devi obb<br>na il tuo istituto | oligatoriame<br>). Se non lo | nte inserire p<br>trovi ti consi    | orima la provino<br>gliamo di scrive | ia e poi il comune.<br>re a:          |
|                                                                                                    | Parametri d                                            | li ricerca dell'istituto c                                                   | li scuola supei                        | riore ——                     |                                     |                                      |                                       |
|                                                                                                    |                                                        | Provincia * M                                                                | odena                                  |                              | -                                   |                                      |                                       |
|                                                                                                    |                                                        | se<br>Comune/Città * M                                                       | in Italia<br>odena                     | •                            |                                     |                                      |                                       |
|                                                                                                    |                                                        | Comune testo libero                                                          |                                        | (Inse                        | rire il nome                        | del Comune solo                      | se non compare                        |
|                                                                                                    |                                                        | nel                                                                          | la lista)                              | (F <sup>1</sup> p)           | scibile india                       | are anche part                       | ialmente il some                      |
|                                                                                                    |                                                        | del                                                                          | l'istituto)                            | (E )(                        | ossibile indic                      | are, anche parz                      | launence, it nome                     |
|                                                                                                    | Criteri di                                             | ordinamento                                                                  |                                        |                              |                                     |                                      |                                       |
|                                                                                                    |                                                        | Ordina Per Is<br>Ordinamento A                                               | stituto 💌                              |                              |                                     |                                      |                                       |
| A << D 1 E 1 2 >>                                                                                                    | Cerca Istituto                                         |                                                                              |                                        |                              |                                     |                                      |                                       |
|                                                                                                    | Scelta dell'is                                         | tituto di scuola superi                                                      | ore                                    |                              |                                     |                                      |                                       |
| di Conseguimento Titolo.                                                                                                    | Seleziona                                              | Scuola                                                                       | Indirizzo                              | Comune                       | Tipologia                           | Tipologia<br>istruzione              | Tipologia<br>istruzione<br>(MIUR)     |
| Titolo Scuola Superiore: 💿 Italiano                                                                                                    | 0                                                      | ISTITUTO D'ARTE                                                              | VIA DEI                                | Modena                       | Istituto                            | ISTITUTO                             | ISTITUTO                              |
| Estero                                                                                                    | -                                                      | A.VENTURI                                                                    | SERVI, 21                              | (MO)                         | d'Arte                              | PRINCIPALE                           | PRINCIPALE                            |
| Conseguito presso: 💿 Istituto Italiano                                                                                                    |                                                        | ISTITUTO D'ARTE                                                              | VIA DE'                                | Modena                       | Istituto                            | CORSO                                | CORSO SERALE                          |
| <ul> <li>Istituto Estero</li> </ul>                                                                                                    |                                                        | A.VENTURI (CORSO<br>SERALE)                                                  | SERVI, 21                              | (MO)                         | d'Arte                              | SERALE                               |                                       |
| Indietro Procedi                                                                                                    | Indietro Pr                                            | ocedi                                                                        |                                        |                              |                                     |                                      |                                       |

Fig. 7a,b – Titoli di accesso: scelta dell'istituto/scuola in cui è stato conseguito il titolo di Scuola Superiore

| A << D 1 E                                                            | 1 2 >>                                                                         |
|-----------------------------------------------------------------------|--------------------------------------------------------------------------------|
| Dati del Titolo di Studio d                                           | conseguito                                                                     |
| Inserisci adesso il tipo di maturità , l'a<br>anche i restanti campi. | anno di conseguimento e il voto. Se hai frequentato l'anno integrativo compila |
| Dati Diploma —————                                                    |                                                                                |
| Tipo maturità*                                                        | Maturita tecnica industriale: Chimica industriale                              |
| Anno conseguimento*                                                   | 2013                                                                           |
| *Voto*                                                                | 90                                                                             |
| Lode                                                                  |                                                                                |
| Indirizzo                                                             |                                                                                |
| Anno Integrativo                                                      | Nessuno                                                                        |
|                                                                       | Anno integrativo in questo istituto                                            |
|                                                                       | 🔘 Anno integrativo in altro istituto                                           |
| Anno integrazione                                                     |                                                                                |
| Indietro Procedi                                                      |                                                                                |

Fig. 7c – Titoli di accesso: dati del titolo di Scuola Superiore conseguito

8

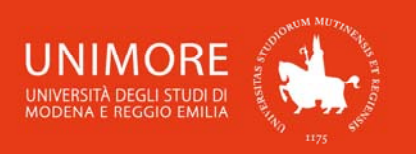

Guida alla domanda di riconoscimento crediti per il percorso MoRePEF24

Terminato l'inserimento delle informazioni, a fianco del titolo dichiarato sarà mostrato il simbolo

| A                                 | << D 1 E                                                                                        | 1 2 >>                                                                               |                                                         |                              |                                |
|-----------------------------------|-------------------------------------------------------------------------------------------------|--------------------------------------------------------------------------------------|---------------------------------------------------------|------------------------------|--------------------------------|
| r proseg<br>entre le<br>lativi ai | uire è necessario dichiarare<br>varie opzioni mostrano titoli<br>titoli di studio conseguiti ne | i titoli di studio. Per prin<br>i che sono alternativi fra l<br>gli anni precedenti. | ni vengono mostrati i tito<br>loro. Nelle pagine seguen | oli di studio<br>ti verranno | obbligatori,<br>chiesti i dati |
| Titoli                            | di Studio Obbligatori                                                                           |                                                                                      |                                                         |                              |                                |
| Stato<br>blocco                   | Titolo                                                                                          |                                                                                      | Note                                                    | Stato<br>Titolo              | Azioni                         |
|                                   |                                                                                                 |                                                                                      |                                                         | ·····                        |                                |

Per inserire i dati relativi al titolo di Laurea che hai conseguito, clicca il pulsante in corrispondenza della tipologia di titolo che intendi dichiarare e ti sarà chiesto di specificare in

quale Istituto/Ateneo lo hai conseguita (Fig. 8a).

| A << C 1 I                           | þ          | 1    | 2       |        | >>    |     |     |     |       |        |   |
|--------------------------------------|------------|------|---------|--------|-------|-----|-----|-----|-------|--------|---|
| Dettaglio titoli richiesti           |            |      |         |        |       |     |     |     |       |        |   |
| Per proseguire è necessario indicare | l'Ate      | eneo | /Ente   | di co  | onseg | gu  | ime | nto | del 1 | Titolo | • |
| -Selezione Ateneo/Ente               |            |      |         |        |       |     |     |     |       |        |   |
| Ateneo/Ente di conseguimento:        | ۲          | In c | quest   | o stes | sso a | ate | neo |     |       |        |   |
|                                      | $\bigcirc$ | In a | altro / | Atene  | o/En  | nte | 9   |     |       |        |   |
| Indietro                             |            |      |         |        |       |     |     |     |       |        |   |

Fig. 8 – Scelta dell'Ateneo di conseguimento della Laurea

Dovrai quindi specificare in quale Ateneo/Ente hai conseguito il titolo, effettuando una ricerca per regione qualora l'Ateneo sia diverso da quello di Modena e Reggio Emilia.

## Laurea conseguita presso altro ateneo

Dopo aver scelto la regione otterrai l'elenco degli atenei presenti in essa (Fig. 9a). Scegli l'ateneo presso il quale hai conseguito o conseguirai il titolo e compila con i dati richiesti la finestra che compare in seguito (Fig. 9b).

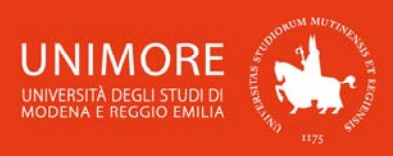

| selezionar                                  | e sono necessari i seguenti titoli di st<br>e l'ateneo di Conseguimento Titolo.                                                  | tudio. Impo                  | stare i filtr <mark>i</mark> | Α << C                                                                                                    | 1 D 1 2 >>                                                                                                    |  |  |  |
|---------------------------------------------|----------------------------------------------------------------------------------------------------|------------------------------|------------------------------|----------------------------------------------------------------------------------------------------|----------------------------------------------------------------------------------------------------|--|--|--|
| Ricerca At                                  | teneo                                                                                                    |                              | 1                            | Titolo di studio Laurea di Primo Livello                                                                                                    |                                                                                                    |  |  |  |
| -Criteri d                                  | Regione Abruzzo<br>di ordinamento                                                                                                |                              |                              | Per proseguire è necessario inserire il titolo di studio. Questo modulo perme<br>di inserire o modificare i dati relativi ad un titolo di studio Universitario. |                                                                                                    |  |  |  |
| Ordina Per Ateneo 👻                         |                                                                                                    |                              |                              | -Dati Titolo di studio                                                                                                    | ) Laurea di Primo Livello                                                                                                    |  |  |  |
|                                             | Ordina Per Ateneo 👻                                                                                                    |                              |                              |                                                                                                    |                                                                                                    |  |  |  |
| Or                                          | Ordina Per Ateneo -<br>dinamento Ascendente -                                                                                    |                              |                              | Situazione Titolo*                                                                                                    | conseguito                                                                                                    |  |  |  |
| Or                                          | Ordina Per Ateneo   dinamento Ascendente                                                                                         |                              |                              | Situazione Titolo*                                                                                                    | <ul><li>conseguito</li><li>non ancora conseguito</li></ul>                                                                    |  |  |  |
| Or<br>erca Atene                            | Ordina Per Ateneo                                                                                                    |                              |                              | Situazione Titolo*<br>Classe*                                                                                                    | <ul> <li>conseguito</li> <li>non ancora conseguito</li> <li>Scegli</li> </ul>                                                 |  |  |  |
| Or<br>erca Atene                            | Ordina Per Ateneo                                                                                                    |                              |                              | Situazione Titolo*<br>Classe*<br>Corso di studio*                                                                                                    | <ul> <li>conseguito</li> <li>non ancora conseguito</li> <li>Scegli</li> </ul>                                                 |  |  |  |
| Or<br>erca Atene<br>icelta del              | Ordina Per Ateneo                                                                                                    |                              |                              | Situazione Titolo*<br>Classe*<br>Corso di studio*<br>Anno accademico*                                                                                           | <ul> <li>conseguito</li> <li>non ancora conseguito</li> <li>Scegli</li> <li>(es: 2001/2002)</li> </ul>                        |  |  |  |
| Or<br>erca Atene<br>icelta del<br>Seleziona | Ordina Per Ateneo   dinamento Ascendente  V                                                                                      | Comune                       | Provincia                    | Situazione Titolo*<br>Classe*<br>Corso di studio*<br>Anno accademico*<br>Sessione                                                                               | <ul> <li>conseguito</li> <li>non ancora conseguito</li> <li>Scegli</li> <li>(es: 2001/2002)</li> </ul>                        |  |  |  |
| Or<br>erca Atene<br>icelta del<br>Seleziona | Ordina Per Ateneo   dinamento Ascendente  dinamento Ascendente  Ascendente  Ateneo Universita degli Studi de L'AQUILA            | Comune<br>L'AQUILA           | Provincia<br>AQ              | Situazione Titolo*<br>Classe*<br>Corso di studio*<br>Anno accademico*<br>Sessione<br>Voto                                                                       | <ul> <li>conseguito</li> <li>non ancora conseguito</li> <li>Scegli</li> <li>(es: 2001/2002)</li> <li>(es: 98/110)-</li> </ul> |  |  |  |
| Or<br>erca Atene<br>icelta del<br>Seleziona | Ordina Per Ateneo   dinamento Ascendente   IVAteneo  Ateneo  Universita degli Studi de L'AQUILA Universita degli Studi di CHIETI | Comune<br>L'AQUILA<br>CHIETI | Provincia<br>AQ<br>CH        | Situazione Titolo*<br>Classe*<br>Corso di studio*<br>Anno accademico*<br>Sessione<br>Voto<br>Lode                                                               | <ul> <li>conseguito</li> <li>non ancora conseguito</li> <li>Scegli</li> <li>(es: 2001/2002)</li> <li>(Es:98/110)-</li> </ul>  |  |  |  |

Figg. 9a,b – Laurea presso altro ateneo: scelta dell'ateneo e dati del titolo conseguito

Nel caso in cui il titolo non sia ancora stato conseguito clicca l'opzione "**non ancora conseguito**" (Fig. 9b). Scegliendo tale opzione, in questa fase non ti sarà richiesto di indicare data di conseguimento e voto (dati obbligatori solo in caso di titolo già conseguito).

Una volta inseriti i dati clicca Procedi per continuare.

## 2.3 Inserimento degli allegati

La procedura di richiesta di riconoscimento crediti prevede di allegare alla domanda le informazioni necessarie alla Commissione esaminatrice per valutare i candidati.

In coda all'Avviso per l'iscrizione al percorso MoRePEF24 (pubblicato all'indirizzo web <u>http://www.unimore.it/didattica/PEF24crediti.html</u>) trovi i moduli Allegato 1 e Allegato 2 richiesti per l'inoltro della domanda di riconoscimento crediti.

Nell'inoltrare la domanda di valutazione ti sarà chiesto se intendi allegare documenti alla domanda: per allegarli seleziona l'opzione **"Sì"** nella schermata mostrata in Fig. 11 e clicca Avanti.

Fai riferimento all'**Avviso** per l'accesso al percorso pubblicato all'indirizzo web <u>http://www.unimore.it/didattica/PEF24crediti.html</u> per verificare quali documenti sono richiesti.

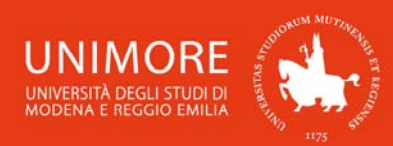

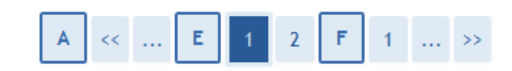

Gestione titoli e documenti per la valutazione

Il concorso scelto prevede le seguenti tipologie di documenti e/o titoli che concorrono alla valutazione:

| Tipo titolo                           | Min | Max |
|---------------------------------------|-----|-----|
| Documento di riconoscimento           | 1   | 1   |
| Autocertificazione carriera pregressa | 1   | 1   |
| Piano studi proposto per approvazione | 1   | 1   |

#### Titoli dichiarati

Non è stato inserito alcun documento e/o titolo di valutazione.

Vuoi allegare documenti e/o titoli alla domanda di ammissione? (in ogni caso potrai inserire e modificare gli allegati alla domanda anche in un momento successivo, collegandoti nuovamente all'area riservata, fino a che non avrai salvato i dati dopo aver dato la conferma esplicita di validità della domanda).\*

| 0 | Sì |
|---|----|
| 0 | No |
|   |    |

Indietro Avanti

Fig. 11 – Opzione per allegati

Otterrai così la seguente schermata (Fig. 12):

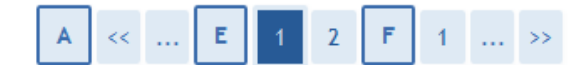

Dichiarazione titolo di valutazione

Indicare i dati del titolo o del documento di valutazione.

| - Dettaglio titolo o documento<br>Tipologia:* | Autocertificazione carriera pregressa |
|-----------------------------------------------|---------------------------------------|
| Titolo:*                                      |                                       |
| Testo (max. 2000 caratteri):                  |                                       |
|                                               |                                       |
|                                               |                                       |
|                                               | h.                                    |
| Allegato (dim. max. 20 MByte):*               | Sfoglia Nessun file selezionato.      |
|                                               |                                       |
| Indietro Avanti                               |                                       |

Fig. 12 - Maschera di inserimento dei documenti da valutare

Puoi sottoporre alla Commissione i documenti valutabili in tuo possesso cliccando il pulsante <u>Stoglia...</u>, con il quale potrai cercare il file documento salvato sul tuo computer e allegarlo alla domanda cliccando il pulsante Avanti.

Apparirà il seguente riepilogo dei titoli allegati (Fig. 13), dove avrai la possibilità di modificare (icona ) o eliminare (icona ) il titolo inserito, visionarne l'allegato (icona ) o aggiungere altri titoli (scegliendo l'opzione "Si") e cliccando Avanti.

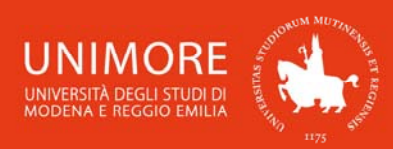

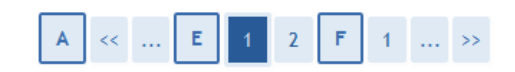

Gestione titoli e documenti per la valutazione

Il concorso scelto prevede le seguenti tipologie di documenti e/o titoli che concorrono alla valutazione:

| Tipo titolo                           | Min | Max |
|---------------------------------------|-----|-----|
| Documento di riconoscimento           | 1   | 1   |
| Autocertificazione carriera pregressa | 1   | 1   |
| Piano studi proposto per approvazione | 1   | 1   |

Titoli dichiarati

| Tipologia                             | Titolo                                | Azioni   |   | _ |
|---------------------------------------|---------------------------------------|----------|---|---|
| Autocertificazione carriera pregressa | Autocertificazione carriera pregressa | <u>Q</u> | 3 | 6 |
| Documento di riconoscimento           | Carta d'identita                      | 9        | 3 | 6 |
| Piano studi proposto per approvazione | Piano studi proposto                  | <u>s</u> | 3 | 6 |

Vuoi allegare documenti e/o titoli alla domanda di ammissione? (in ogni caso potrai inserire e modificare gli allegati alla domanda anche in un momento successivo, collegandoti nuovamente all'area riservata, fino a che non avrai salvato i dati dopo aver dato la conferma esplicita di validità della domanda).\* Sì No

\_

Indietro Avant

Fig. 13 – Riepilogo dei titoli inseriti

Per facilitare la consultazione degli allegati da parte della Commissione, ti consigliamo di utilizzare formati file diffusi come PDF o RTF.

Quando tutti i titoli sono stati inseriti, scegli l'opzione "No" (Fig. 13) e clicca il pulsante Avanti

Ti sarà mostrata la schermata di conferma esplicita della validità della domanda (Fig. 14).

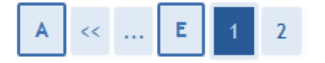

Conferma esplicita di iscrizione al concorso

ATTENZIONE: la domanda di ammissione si intende presentata correttamente soltanto dopo il salvataggio dei dati (cliccando il pulsante "Salva i dati") effettuato nella pagina successiva, dopo la "Conferma esplicita di validità della domanda".

In caso contrario la domanda rimarrà in stato NON DEFINITIVO (cioè NON VALIDA).

Scegliendo "No" e cliccando "Avanti" la domanda di ammissione rimarrà in stato NON DEFINITIVO (cioè non valida) e potrai modificare gli allegati anche successivamente, entrando nuovamente nella tua area riservata, <u>fino a che non</u> avrai salvato i <u>dati (cliccando il pulsante "Salva i dati")</u> dopo aver dato la conferma esplicita di validità della domanda.

Scegliendo invece "Sì" e proseguendo fino al salvataggio finale dei dati (che avviene appunto cliccando il pulsante "Salva i dati"), la domanda NON SARA' PIU' MODIFICABILE.

Ti consigliamo di confermare esplicitamente la validità della domanda solo quando avrai completato l'inserimento di tutti gli allegati.

Conferma esplicita di validità della 💿 Sì 🔘 No domanda\*

Indietro Avanti

Fig. 14 – Opzione di conferma esplicita di validità della domanda

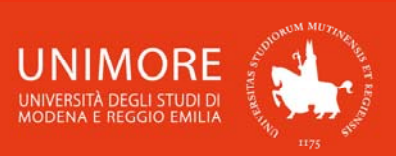

A questo punto puoi:

1. scegliere **"No"** per l'opzione "**Conferma esplicita di validità della domanda**", cliccare il pulsante Avanti e cliccare Salva i dati nella maschera successiva (Fig. 15): in questo modo la tua domanda di riconoscimento rimarrà <u>in sospeso</u>, non sarà visibile alla Commissione e potrai modificarla in qualunque momento <u>entro la scadenza prevista dall'Avviso</u>.

Dopo avere cliccato Salva i dati , troverai il pulsante Modifica Iscrizione e cliccandolo potrai modificare gli allegati alla domanda;

2. scegliere **"Sì"** per l'opzione **"Conferma esplicita di validità della domanda**", cliccare il pulsante Avanti e cliccare Salva i dati nella maschera successiva (Fig. 15): in questo modo la tua domanda di riconoscimento sarà **DEFINITIVA**, visibile alla Commissione e <u>non potrai più</u> <u>apportare ad essa alcuna modifica</u>.

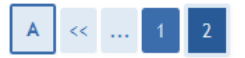

Conferma scelta concorso

Verificare le informazioni relative alle scelte effettuate nelle pagine precedenti.

| Concorso                                                                       |                                                                 |
|--------------------------------------------------------------------------------|-----------------------------------------------------------------|
| Descrizione                                                                    | Riconoscimento CFU ed inoltro piano di studi Percorso MOREPEF24 |
| Valido per                                                                     |                                                                 |
| Dettaglio                                                                      | MOREPEF24 - Percorso MOREPEF24                                  |
|                                                                                |                                                                 |
| Categoria amministrativa ed ausili di invalidità                               |                                                                 |
| Categoria amministrativa ed ausili di invalidità<br>Richiesta ausilio handicap | Νο                                                              |

Indietro Salva i dati

Fig. 15 – Riepilogo delle informazioni e pulsante "Salva i dati"

<u>Attenzione</u>: la scelta "Sì" per l'opzione "Conferma esplicita di validità della domanda" (Fig. 14) renderà la domanda non più modificabile. É consigliabile <u>NON confermare la</u> <u>domanda fino a che non avrai completato correttamente l'inserimento di tutti gli allegati.</u>

Finchè la domanda non è stata confermata esplicitamente e salvata, la procedura di compilazione può essere interrotta e ripresa da dove è stata interrotta (si veda il Paragrafo 2.4).

Cliccando il pulsante Salvai dati (Fig. 15) concluderai la domanda di riconoscimento e tutti i dati saranno resi <u>definitivi</u>, cioè <u>non più modificabili</u>.

## 2.4 Annullamento o continuazione di un processo in sospeso

A seguito di ogni conferma parziale data durante il processo di iscrizione al concorso, il sistema consente di interrompere la procedura e riprenderla dal punto in cui è stata interrotta. Nel caso in cui fosse presente una iscrizione non conclusa, sarà mostrato il processo in sospeso come in Fig. 16:

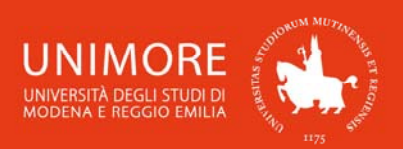

Lista Processi in Sospeso Lista Processi Seleziona Descrizione Info Stato Seleziona Descrizione Valutazioni e Test: Riconoscimento CFU ed inoltro piano di studi Percorso MOREPEF24 Continua il processo selezionato Annulla il processo selezionato

Fig. 16 – Processo in sospeso

Dopo averlo selezionato, il processo può essere ripreso dal punto in cui lo si è interrotto cliccando Continua il processo selezionato, oppure è possibile annullarlo cliccando
Annulla il processo selezionato
.

## 2.5 Completamento della domanda

Nella schermata conclusiva potrai stampare la ricevuta di compilazione della domanda (Fig. 17). La stampa della domanda ha valore esclusivamente di promemoria, **non deve essere consegnata** agli Uffici di Segreteria o alla Commissione.

**Riepilogo iscrizione** 

Per verificare lo stato della tua domanda di valutazione, scorri la pagina verso il basso e controlla:

- se è presente il pulsante "Stampa domanda di valutazione", la tua domanda di valutazione è definitiva e non potrai più apportarvi alcuna modifica;

- se è invece presente il pulsante "Modifica iscrizione", la tua domanda non è definitiva e puoi ancora apportarvi modifiche. In questo caso, ricorda di confermarla esplicitamente e di proseguire fino a cliccare il pulsante "Salva i dati" per completare la tua iscrizione.

| Test di val                                      | ltazione                           |           |           |          |                                    |                  |             |               |
|--------------------------------------------------|------------------------------------|-----------|-----------|----------|------------------------------------|------------------|-------------|---------------|
| Descrizione                                      |                                    |           |           |          | Riconoscimento CFU ed inoltro      | piano di studi P | ercorso MOI | REPEF24       |
| Anno                                             |                                    |           |           |          | 2017/2018                          |                  |             |               |
| Prematricola                                     |                                    |           |           |          | 1                                  |                  |             |               |
| _ Categoria a                                    | mministrativ                       | a ed ausi | ili di in | validità |                                    |                  |             |               |
| Richiesta ausil                                  | io svolgimento pr                  | ove       |           |          | No                                 |                  |             |               |
| Valido per                                       |                                    |           |           |          |                                    |                  |             |               |
| Dettaglio                                        |                                    |           |           |          |                                    |                  |             |               |
| MOREPEF24 - Pe                                   | rcorso MOREPEF2                    | 4         |           |          |                                    |                  |             |               |
| Prove                                            |                                    |           |           |          |                                    |                  |             |               |
| Descrizione                                      | Tipologia                          | Data      | Ora       | Sede     | Pubblicazione esiti                | Materie          | Stato       | Voto/Giudizio |
| TITOLI                                           | Titoli                             |           |           |          | Dal 02/10/2017 al 02/10/2017 23:59 |                  | -           | -             |
| Fitoli di valu                                   | tazione                            | *.        |           | •        |                                    |                  |             | •             |
|                                                  |                                    |           |           |          | Tito                               | lo               |             |               |
| l'ipologia                                       |                                    |           |           |          |                                    |                  |             |               |
| l ipologia<br>Autocertificazio                   | ne carriera pregre                 | ssa       |           |          | ALL                                | GATUT            |             |               |
| lipologia<br>Autocertificazio<br>Documento di ri | ne carriera pregre<br>conoscimento | ssa       |           |          | ALLI CAR                           | TA D'IDENTITA'   |             |               |

Home test di valutazione Stampa domanda di valutazione

Fig. 17 – Riepilogo e pulsante di stampa della domanda

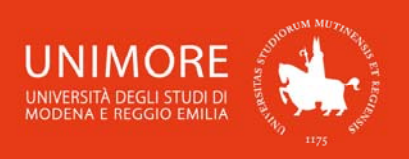

# 3. Esito della valutazione

Per conoscere il risultato della valutazione, consulta l'indirizzo web <u>https://wtr.unimore.it/public/EsitiProve/Default.aspx?AAID=2017&TESTID=190</u>, eseguendo l'accesso con le tue credenziali UNIMORE (le stesse che hai utilizzato per accedere ad ESSE3 e compilare la domanda di riconoscimento crediti, Fig. 2).

# 4. Immatricolazione on-line

Ricorda che per iscriverti al percorso MoRePEF24 è necessario completare la procedura di **immatricolazione on-line**.

attentamente l'Avviso disponibile all'indirizzo Leggi per l'iscrizione web http://www.unimore.it/didattica/PEF24crediti.html e consulta la "Guida alla immatricolazione on-MoRePEF24" all'indirizzo line al percorso che trovi http://www.unimore.it/servizistudenti/guideesse3.html.

In caso di difficoltà nell'accesso/utilizzo della procedura puoi inviare una richiesta di supporto e/o chiarimenti, specificando i tuoi dati anagrafici completi, all'indirizzo e-mail webhelp@unimore.it.